Questa guida illustra la procedura che devi seguire per la registrazione al sito <u>http://studiare.unife.it</u> senza essere in possesso di una identità digitale SPID o della carta d'identità elettronica (CIE).

Per effettuarla clicca su questo link <u>https://studiare.unife.it/Addre</u> <u>ssBook/ABStartProcessoRe</u> <u>gAction.do</u> e poi sul tasto **REGISTRAZIONE WEB** che trovi in fondo alla pagina

### **Registrazione Web**

Attraverso le pagine seguenti potrai procedere con la registrazione al sito. Al termine ti saranno consegnati un nome utente e un codice di accesso che ti permetteranno di accedere al sistema per modificare i tuoi dati e accedere ai servizi offerti. Le informazioni che ti verranno richieste le trovi nell`elenco qui sotto:

| Attività              | Sezione                                           | Stato    |
|-----------------------|---------------------------------------------------|----------|
| A - Registrazione Web |                                                   | Z        |
|                       | Informativa per il trattamento dei dati personali | ⊠        |
|                       | Codice Fiscale                                    | <b>A</b> |
|                       | Dati Personali                                    | <b>A</b> |
|                       | Indirizzo Residenza                               | <b>P</b> |
|                       | Indirizzo Domicilio                               | A        |
|                       | Recapito                                          | Ĥ        |
|                       | Scelta Password                                   | Ĥ        |
|                       | Riepilogo Registrazione Utente                    |          |
|                       | Riepilogo Credenziali                             | <b>P</b> |

Registrazione Web

Verranno visualizzate le informative riguardanti il trattamento dei dati personali.

Per proseguire clicca su AVANTI.

### Registrazione: Informativa per il trattamento dei dati personali

Prima di proseguire ti invitiamo a prendere visione delle seguenti note informative:

#### TRATTAMENTO DEI DATI PERSONALI

Informativa per l'erogazione del percorso formativo e la gestione della carriera

Cliccando sul tasto AVANTI l'utente dichiara di aver ricevuto, letto e compreso le informazioni in materia di trattamento dei dati personali.

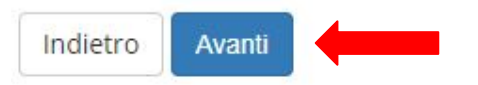

Per proseguire occorre ora inserire il proprio Codice Fiscale nell'apposito spazio posto al centro dello schermo.

Una volta inserito il dato, clicca su **AVANTI** 

### N.B.

Se sei uno studente straniero ancora <u>non in</u> <u>possesso del codice fiscale,</u> devi selezionare l'apposita voce che trovi all'interno della schermata

#### **Codice Fiscale**

Digitare il proprio codice fiscale e cliccare su AVANTI:

| Codice Fiscale* |  |  |  |
|-----------------|--|--|--|
| Studente        |  |  |  |
| straniero senza |  |  |  |
| Codice Fiscale  |  |  |  |
| Italiano        |  |  |  |

Completa i dati anagrafici richiesti e prosegui cliccando sul tasto **AVANTI**.

#### Registrazione: Dati personali

In questa pagina viene visualizzato il modulo per l'inserimento o la modifica dei dati personali e del luogo di nascita dell'utente.

| Nome*                                                                                  |                   |  |
|----------------------------------------------------------------------------------------|-------------------|--|
| literine                                                                               |                   |  |
| Cognome*                                                                               |                   |  |
| Data Nascita*                                                                          | 01/01/2004        |  |
|                                                                                        | (gg/mm/aaaa)      |  |
| Sesso*                                                                                 | Maschio O Femmina |  |
|                                                                                        |                   |  |
| Prima cittadinanza*                                                                    |                   |  |
| Prima cittadinanza*                                                                    |                   |  |
| Prima cittadinanza*<br>Nazione di nascita:*                                            |                   |  |
| Prima cittadinanza*<br>Nazione di nascita:*<br>Città non in elenco*                    |                   |  |
| Prima cittadinanza*<br>Nazione di nascita:*<br>Città non in elenco*<br>Codice Fiscale* | BRHZTN04A01Z132V  |  |

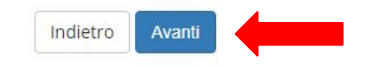

### Inserisci i dati relativi alla RESIDENZA e clicca su **AVANTI**

### N.B.

Se non ti ricordi la *Data inizio validità* del tuo indirizzo di residenza (cioè il giorno a partire dal quale hai quell'indirizzo di residenza), puoi indicare la tua data di nascita o, se hai modificato la residenza, il 1° gennaio dell'anno in cui ti sei trasferito.

#### Registrazione: Indirizzo di Residenza

Indietro

Avanti

In questa pagina viene visualizzato il modulo per l'inserimento o la modifica dell'indirizzo di Residenza dell'utente.

| Residenza                            |                     |          |  |
|--------------------------------------|---------------------|----------|--|
| Nazione*                             | SENEGAL             | ~        |  |
| Comune/Città non                     |                     |          |  |
| in elenco*                           |                     |          |  |
| CAR                                  |                     |          |  |
| CAP                                  |                     |          |  |
|                                      | (se in Italia)      |          |  |
| Frazione                             |                     |          |  |
| Indirizzo*                           |                     |          |  |
|                                      | (via,piazza,strada) |          |  |
| N° Civico*                           |                     |          |  |
| Data inizio validità                 |                     | <b>m</b> |  |
|                                      | (gg/mm/aaaa)        |          |  |
| Telefono*                            |                     |          |  |
| Domicilio coincide<br>con residenza* | ⊖ Si ⊖ No           |          |  |
|                                      |                     |          |  |

Completa i dati riguardanti i recapiti, l'indirizzo mail e il numero di telefono cellulare.

Una volta inseriti, clicca su **AVANTI** 

| Recapito                                | 🔿 Residenza 🔿 Domicilio                                                                                                    |  |
|-----------------------------------------|----------------------------------------------------------------------------------------------------|--|
| documenti*                              |                                                                                                    |  |
| E-mail*                                 |                                                                                                    |  |
| Conferma E-mail                         |                                                                                                    |  |
|                                         | (Si prega di confermare la E-mail)                                                                                                    |  |
|                                         | (pref.internaz numero) se non trovi il prefisso intenazionale scrivilo di seguito:                                                                                                    |  |
| ref. Internazionale                     |                                                                                                    |  |
| Pref.                                   |                                                                                                    |  |
| Internazionale*                         | (pref.internaz numero)                                                                                                    |  |
| Cellulare*                              |                                                                                                    |  |
|                                         | (inserisci il numero di cellulare senza prefisso internazionale)                                                                                                    |  |
| ingua preferita per<br>le comunicazioni | italiano                                                                                                    |  |
| Privacy*                                | Dichiaro di aver preso visione dell'informativa sul trattamento dei dati personali ai sensi dell'Art. 13 del Regolamento UE<br>2016/679 finalizzato per l'erogazione del percorso formativo e gestione della carriera degli studenti e delle studentesse |  |
|                                         | OS ON                                                                                                    |  |

Indietro Avanti

Registrazione: Recapito

Inserisci una password per l'accesso ai servizi. Attenzione: la password deve soddisfare alcuni requisiti minimi di sicurezza.

Una volta ripetuta in entrambi i campi prosegui cliccando su **AVANTI**  Registrazione: Scelta password

In questa pagina è possibile definire la password personale di accesso.

Tutti gli spazi all'inizio e alla fine della password verranno eliminati.

| Q | ATTENZIONE: la | password | inserita | deve | soddisfare | i seguenti | requisiti: |
|---|----------------|----------|----------|------|------------|------------|------------|
|---|----------------|----------|----------|------|------------|------------|------------|

- deve essere costituita almeno da 10 caratteri
- deve essere costituita almeno da 1 caratteri del tipo A-Z
- deve essere costituita al massimo da 20 caratteri
- deve essere costituita almeno da 1 caratteri del tipo +-!\$\_./&
- deve essere costituita almeno da 1 caratteri del tipo a-z
- deve essere costituita almeno da 1 caratteri del tipo 0-9

| Paceword* |  |  |
|-----------|--|--|
| Fassword  |  |  |
|           |  |  |
| Conferma  |  |  |
| password* |  |  |

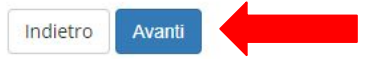

Infine verrà proposta una maschera riepilogativa di tutti i dati inseriti. Se le informazioni sono corrette termina la procedura cliccando su **CONFERMA** 

#### Registrazione: Riepilogo Registrazione

In questa pagina sono riepilogate le informazioni inserite nelle precedenti sezioni.

| Dati Personali      |                  |  |
|---------------------|------------------|--|
| Nome                |                  |  |
| Cognome             |                  |  |
| Sesso               | Maschio          |  |
| Data di nascita     | 01/01/2004       |  |
| Cittadinanza        |                  |  |
| Nazione di nascita  |                  |  |
| Città non in elenco |                  |  |
| Codice Fiscale      | BRHZTN04A01Z132V |  |

#### 🥖 Modifica Dati Personali. Utilizza il link per modificare i Dati Personali

| Residenza                                |              |  |
|------------------------------------------|--------------|--|
| Nazione                                  | SENEGAL      |  |
| Città non in elenco                      | Dakar        |  |
| CAP                                      |              |  |
| Frazione                                 |              |  |
| Indirizzo                                |              |  |
| Nº Civico                                |              |  |
| Data inizio validità indirizzo residenza |              |  |
| Telefono                                 | 221338892636 |  |
| Domicilio coincide con residenza         | Si           |  |

#### Modifica Dati di Residenza Utilizza il link per modificare i Dati di Residenza

| Recapiti                                                                                                    |                 |
|----------------------------------------------------------------------------------------------------|-----------------|
| Recapito Documenti                                                                                                    | Residenza       |
| Email                                                                                                    |                 |
| Cellulare                                                                                                    | +39 33312313212 |
| Dichiaro di aver ricevuto l'informativa ai sensi dell'articolo 13 del D. Lgs. 196/2003 e<br>presto il mio consenso al trattamento dei miei dati personali da parte dell'Ateneo; inoltre<br>presto il mio consenso ai sensi degli artt. 20, 23 e 26 del D. Lgs. 196/2003 per il trattamento<br>dei miei dati sensibili. | Si              |

nodifica Recapiti Utilizza il link per modificare i Recapiti

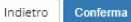

Il sistema quindi ti mostrerà la maschera conclusiva che riporta il nome utente e la password da utilizzare per gli accessi successivi al portale. N.B. le stesse credenziali saranno spedite all'indirizzo email inserito durante la registrazione

#### Registrazione: Registrazione conclusa

Sono state inserite correttamente tutte le informazioni richieste.

Per entrare nella nuova Area Personale è necessario eseguire l'operazione di Login inserendo, quando richiesto, le chiavi d'accesso riportate sotto. Si consiglia di trascrivere queste informazioni in modo sicuro, per gli accessi futuri.

| Marzo2024! |
|------------|
|            |

🚺 Le chiavi d'accesso sono state inviate correttamente per posta elettronica all'indirizzo da lei inserito.

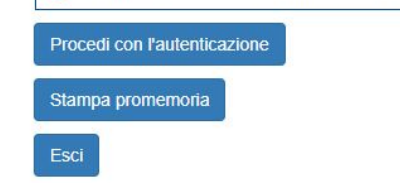

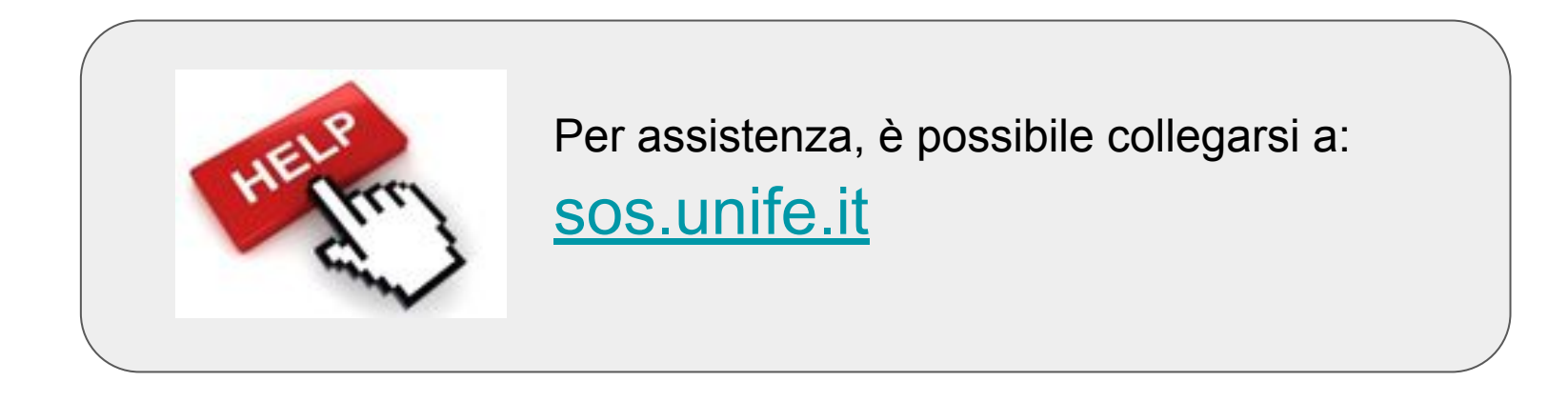